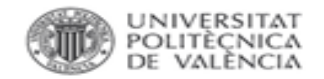

5 

## Localización del CiteScore

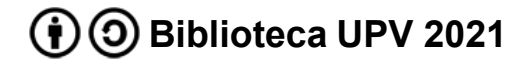

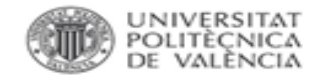

Localización del CiteScore de una revista en Scopus

Desde la página principal de SCImago se puede buscar por título de la revista, ISSN o editor.

Desde la página de <u>Scopus</u> accedemos a Sources

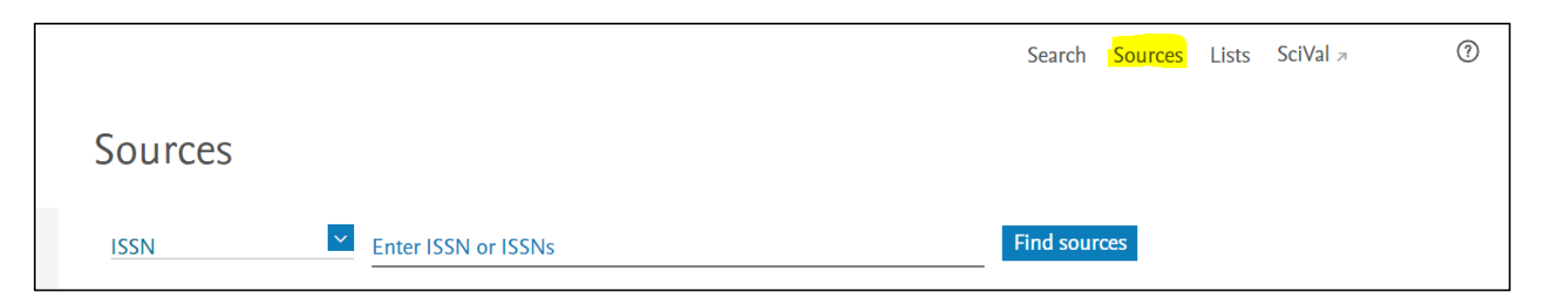

Desde aquí podemos buscar una publicación en concreto, a través de su título o el ISSN, todas las revistas de una editorial o todas las publicaciones de un área temática.

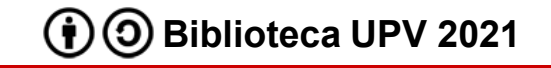

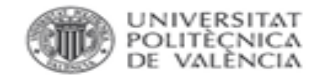

BIBLIOTECA I DOCUMENTACIÓ

## Localización del CiteScore de una revista en Scopus

En el listado de resultados podemos ver el CiteScore de cada publicación, pudiendo seleccionar el año.

|   | All 🗸 | <ul> <li>Export to Excel</li> <li>Save to source list</li> </ul> |             |                                                     | Vie                     | ew metrics for yea     | ar:       | ~ |
|---|-------|------------------------------------------------------------------|-------------|-----------------------------------------------------|-------------------------|------------------------|-----------|---|
|   |       | Source title $\downarrow$                                        | CiteScore ↓ | Highest percentile $\psi$                           | Citations<br>2017-20 ↓⁄ | Documents<br>2017-20 ↓ | % Cited ↓ | > |
| * | 1     | Quaternary Science Reviews                                       | 6.8         | 99%<br>1/295<br>Archeology (arts and<br>humanities) | 10.438                  | 1.535                  | 83        |   |
|   | 2     | Journal of Archaeological Science                                | 5.3         | 98%<br>6/295<br>Archeology (arts and<br>humanities) | 2.589                   | 493                    | 81        |   |

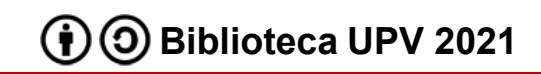

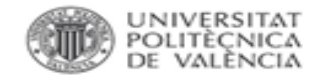

BIBLIOTECA I DOCUMENTACIÓ

Localización del CiteScore de una revista en Scopus

Si accedemos al perfil de la revista, a través del enlace del título, accedemos a la información general de la revista, incluido el CiteScore y el SJR.

| Quaternary Science Reviews                                                                                                    |  |  |  |  |
|----------------------------------------------------------------------------------------------------|--|--|--|--|
| Scopus coverage years: from 1982 to Present                                                                                                 |  |  |  |  |
| Publisher: Elsevier                                                                                                    |  |  |  |  |
| ISSN: 0277-3791                                                                                                    |  |  |  |  |
| Subject area: (Arts and Humanities: Archeology (arts and humanities)) (Social Sciences: Archeology) (Earth and Planetary Sciences: Geology) |  |  |  |  |
| (Agricultural and Biological Sciences: Ecology, Evolution, Behavior and Systematics) (Environmental Science: Global and Planetary Change)   |  |  |  |  |
| Source type: Journal                                                                                                    |  |  |  |  |
| View all documents >         Set document alert         Save to source list         Source Homepage                                         |  |  |  |  |

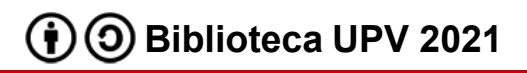

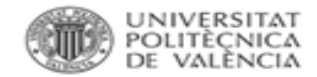

## Para más información dirígete a La Biblioteca Responde

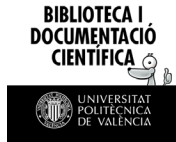

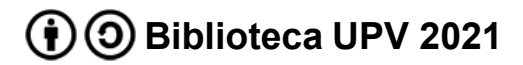